# **IT Essentials 5.0**

# 5.3.5.3 Лабораторная работа — удаленный рабочий стол и удаленный помощник в Windows Vista

# Введение

Распечатайте и выполните эту лабораторную работу.

В этой лабораторной работе вы будете удалённо подключаться к компьютеру, проверять драйверы устройств и предоставлять удалённую поддержку.

## Рекомендуемое оборудование

Для этого упражнения требуется следующее оборудование:

- Два компьютера, работающие под управлением Windows Vista, подключенные друг к другу напрямую либо через коммутатор или концентратор.
- Эти два компьютера должны входить в одну рабочую группу и находиться в одной подсети.

# Действие 1

Начните сеанс на Компьютер2 под учётной записью участника группы администраторов. Имя пользователя узнайте у инструктора.

#### Выберите Пуск > Панель управления > Система > Настройка удаленного доступа.

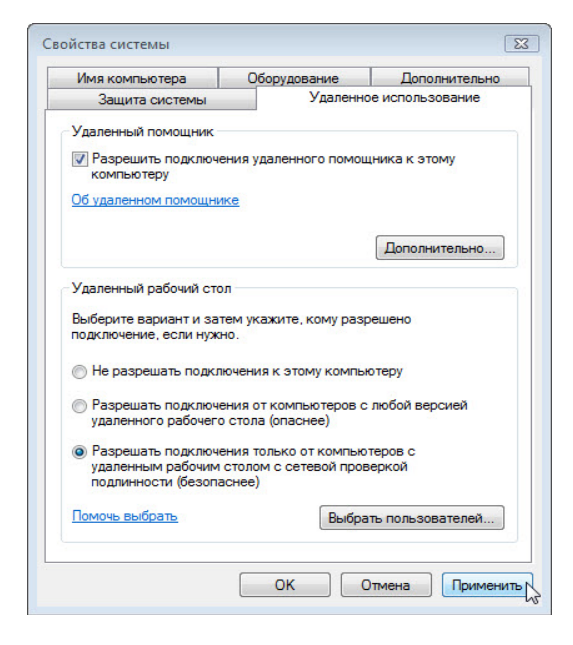

В разделе «Удаленный рабочий стол» выберите переключатель **Разрешать подключения только** от компьютеров с удалённым рабочим столом с сетевой проверкой подлинности (безопаснее).

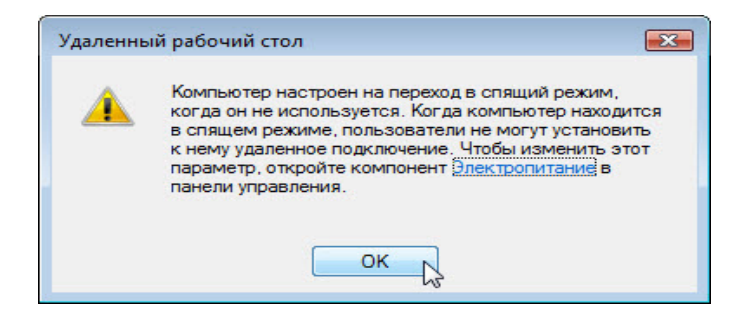

Если появится сообщение о том, что на компьютере настроен переход в спящий режим, перейдите по ссылке **Электропитание**, измените значение на **Никогда** и нажмите кнопку «Сохранить изменения».

Нажмите кнопку ОК, чтобы закрыть предупреждение.

| Имя компьютера                                                                                                    | Оборудован                                                                                                    | ние                                                                      | Дополнительно                               |
|----------------------------------------------------------------------------------------------------|----------------------------------------------------------------------------------------------------|--------------------------------------------------------------------------|---------------------------------------------|
| Защита системы                                                                                                    | У                                                                                                    | даленное                                                                 | использование                               |
| /даленный помощник                                                                                                    |                                                                                                    |                                                                          |                                             |
| Разрешить подключи<br>компьютеру                                                                                                    | ения удаленног                                                                                                    | о помощни                                                                | ика к этому                                 |
| )б удаленном помощни                                                                                                    | ке                                                                                                    |                                                                          |                                             |
|                                                                                                    |                                                                                                    |                                                                          | Дополнительно                               |
| /                                                                                                    |                                                                                                    |                                                                          |                                             |
| даленный рабочий сто                                                                                                    | л                                                                                                    |                                                                          |                                             |
| аленный рабочий сто<br>Выберите вариант и за<br>юдключение, если нуж                                                                                                    | ол<br>тем укажите, ко<br>но.                                                                                                    | ому разрег                                                               | шено                                        |
| аленный рабочий сто<br>Выберите вариант и за<br>подключение, если нуж<br>Пе разрешать подкл                                                                                                    | эл<br>тем укажите, ко<br>но.<br>ночения к этому                                                                                    | ому разрег<br>и компьют                                                  | еру                                         |
| удаленный рабочий сто<br>Выберите вариант и за<br>подключение, если нуж<br>Не разрешать подключ<br>удаленного рабочего                                                                                                    | эл<br>тем укажите, ко<br>но.<br>нючения к этому<br>ения от компью<br>о стола (опасне                                               | ому разрец<br>у компьют<br>отеров с лн<br>е)                             | шено<br>еру<br>обой версией                 |
| <ul> <li>даленный рабочий сто</li> <li>Выберите вариант и за<br/>подключение, если нуж</li> <li>Не разрешать подключ<br/>удаленного рабочего</li> <li>Разрешать подключ<br/>удаленным рабочим<br/>подлинности (безопа)</li> </ul> | ол<br>тем укажите, ко<br>но.<br>ночения к этому<br>ения от компью<br>о стола (опасне<br>ения только от<br>столом с сетев<br>аснее) | ому разрел<br>у компьюти<br>отеров с ли<br>е)<br>компьютер<br>зой провер | шено<br>еру<br>обой версией<br>ров с<br>жой |

Нажмите кнопку Применить в окне «Свойства системы».

В разделе «Удаленный рабочий стол» нажмите кнопку Выбрать пользователей.

| Пользователи из списк<br>"Администраторы", мог                                                                                                    | ка ниже, а также члены группы<br>гут подключаться к этому компьютеру.                                                                                                    |
|----------------------------------------------------------------------------------------------------|----------------------------------------------------------------------------------------------------|
|                                                                                                    |                                                                                                    |
|                                                                                                    |                                                                                                    |
|                                                                                                    |                                                                                                    |
|                                                                                                    |                                                                                                    |
| RU уже имеет доступ.                                                                                                    |                                                                                                    |
|                                                                                                    |                                                                                                    |
| Добавить Уда                                                                                                    | лить                                                                                                    |
| Добавить Уда                                                                                                    | лить                                                                                                    |
| Добавить Уда<br>Чтобы создать новую у<br>другие группы, откройт                                                                                                   | лить<br>четную запись или добавить пользователей в<br>е панель управления <u>Учетные записи</u>                                                                                                    |
| Добавить Уда<br>Чтобы создать новую у<br>другие группы, откройт<br>тользователей.                                                                                 | лить<br>четную запись или добавить пользователей в<br>е панель управления <u>Учетные записи</u>                                                                                                    |
| Добавить Уда<br>Чтобы создать новую у<br>другие группы, откройт<br><u>тользователей</u> .                                                                         | лить<br>четную запись или добавить пользователей в<br>е панель управления <u>Учетные записи</u><br>ОК Отмена                                                                                                    |
| Добавить Уда<br>Чтобы создать новую у<br>другие группы, откройт<br>пользователей.                                                                                 | лить<br>четную запись или добавить пользователей в<br>е панель управления <u>Учетные записи</u><br>ОК Отмена                                                                                                    |
| Добавить Уда<br>Чтобы создать новую у<br>другие группы, откройт<br>пользователей.<br>Разрешать подкляк<br>удаленным рабочи                                        | лить<br>четную запись или добавить пользователей в<br>е панель управления <u>Учетные записи</u><br>ОК Отмена<br>очения только от компьютеров с<br>им столом с сетевой проверкой                                                  |
| Добавить Уда<br>Чтобы создать новую у<br>другие группы, откройт<br>пользователей.<br>Разрешать подкляк<br>удаленным рабочи<br>подлинности (безо                   | лить<br>четную запись или добавить пользователей в<br>е панель управления <u>Учетные записи</u><br>ОК Отмена<br>Очения только от компьютеров с<br>им столом с сетевой проверкой<br>ипаснее)                                      |
| Добавить Уда<br>Чтобы создать новую у<br>другие группы, откройт<br>пользователей.<br>Разрешать подкляк<br>удаленным рабочи<br>подлинности (безо<br>Помочь выбрать | лить<br>четную запись или добавить пользователей в<br>е панель управления <u>Учетные записи</u><br>ОК Отмена<br>ОК Отмена<br>очения только от компьютеров с<br>им столом с сетевой проверкой<br>паснее)<br>Выбрать пользователей |

У какого пользователя уже есть удалённый доступ?

Поскольку вы будете использовать эту учётную запись для получения удалённого доступа, нажмите кнопку **Отмена**, не добавляя пользователей.

Выберите Пуск > Панель управления > Брандмауэр Windows > Изменить параметры.

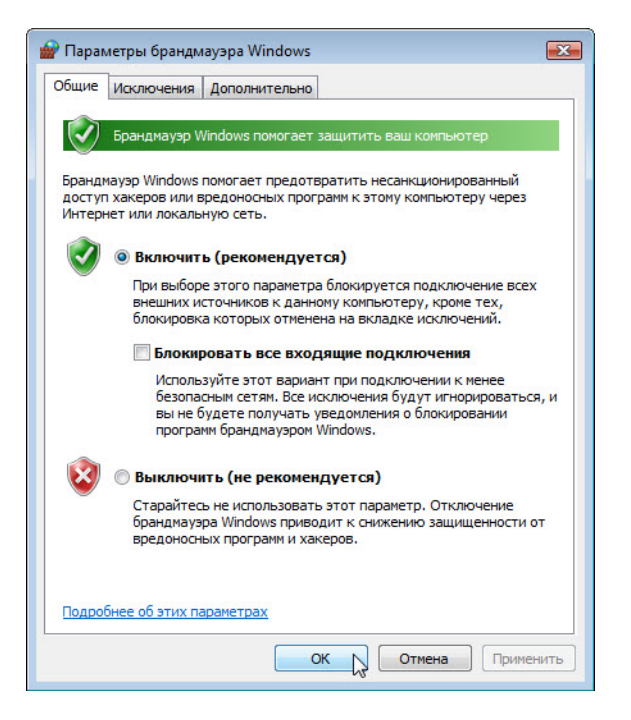

Убедитесь, что выбран переключатель Включить (рекомендуется), и нажмите кнопку ОК.

Закройте панель управления, окно «Брандмауэр Windows» и перейдите на Компьютер 1.

## Действие 2

Начните сеанс на Компьютере 1 под учётной записью администратора или участника группы администраторов. Имя пользователя узнайте у инструктора.

Выберите Пуск > Все программы > Стандартные > Подключение к удаленному рабочему столу.

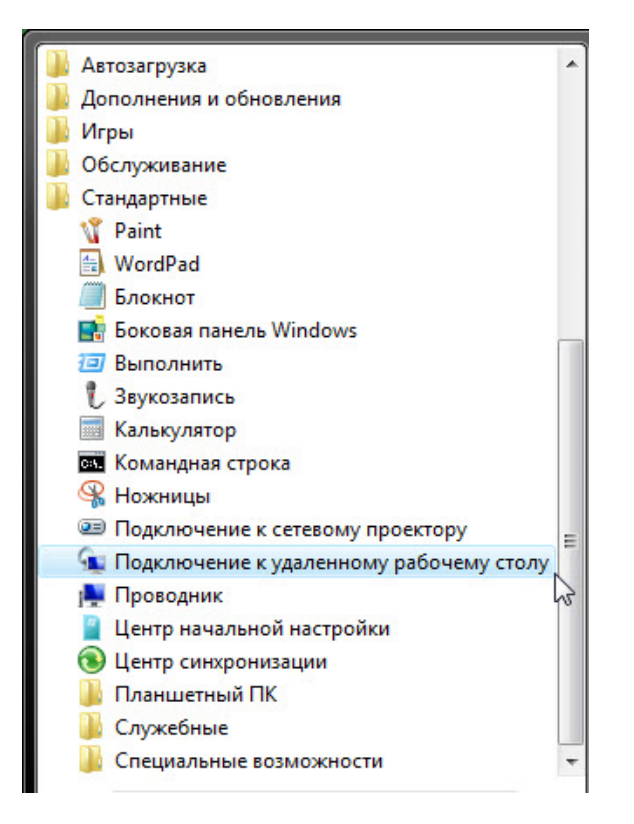

Откроется окно «Подключение к удаленному рабочему столу».

| 💽 Подключе             | ение к удаленному раб          | очему столу        |              |
|------------------------|--------------------------------|--------------------|--------------|
| <b>S</b>               | Дистанционное у<br>Подключение | правление раб<br>9 | ючим столом  |
| <u>К</u> омпьютер:     | Computer2                      |                    | •            |
| Пользовател            | ь: Не задано                   |                    |              |
| При подключ<br>данные. | ении необходимо будет          | указать учетные    |              |
| По                     | дключить Отмена                | <u>С</u> правка    | Параметры >> |

Введите Computer2 (Компьютер 2) в поле «Компьютер» и нажмите кнопку Подключить.

В поле «Имя пользователя» введите имя учётной записи, под которой вы начинали сеанс на Компьютере 2. Например: **John\_Computer2**.

В поле «Пароль» введите пароль для пользователя.

Примечание. Учётная запись пользователя должна иметь пароль.

| Безопасность Windows                                                 | ×  |
|----------------------------------------------------------------------|----|
| Ввод сетевого пароля<br>Введите пароль для подключения к: Computer2. | 3  |
| John_Computer2<br>••••••<br>Домен: Computer2                         |    |
| Запомнить учетные данные                                             |    |
| ОК ОТМе                                                              | на |

Нажмите кнопку ОК.

Что произошло с рабочим столом на Компьютере 2?

Что произошло с рабочим столом на Компьютере 1?

# Действие 3

На Компьютере 1 правой кнопкой мыши щёлкните рабочий стол Компьютера 2, выберите **Создать > Папку** и назовите папку **Remote Permission** (Разрешение удалённого доступа).

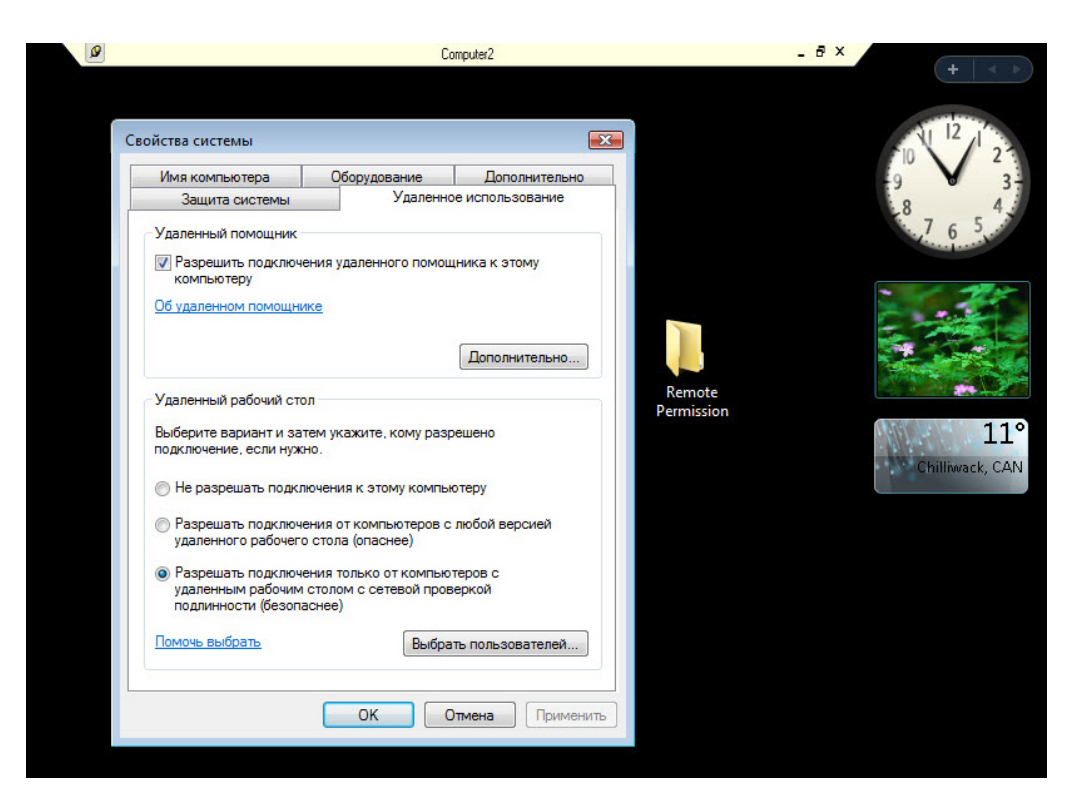

Правой кнопкой мыши щёлкните папку **Remote Permission** (Разрешение удалённого доступа) и последовательно выберите **Общий доступ > Дополнительный общий доступ > Общий доступ к папке**, сохраните имя по умолчанию **Remote Permission** (Разрешение удалённого доступа) и нажмите кнопку «ОК».

| Безопасность                                                                                                    |                                                           |                                                                                                    |
|----------------------------------------------------------------------------------------------------|-----------------------------------------------------------|----------------------------------------------------------------------------------------------------|
| Имя объекта: C:\Users\John_C                                                                                                    | Computer2\Desktop                                         | \Remote Perm                                                                                                    |
| Группы или пользователи:                                                                                                    |                                                           |                                                                                                    |
| John_Computer1 (COMPUT)     SYSTEM     John_Computer2 (COMPUT)     Administrators (COMPUTE)                                                      | ER2\John_Compute<br>ER2\John_Compute<br>2\Administrators) | er1)<br>er2)                                                                                                    |
|                                                                                                    | Добавить                                                  | Удалить                                                                                                    |
| Proposition and SYSTEM                                                                                                    | Papapauur                                                 | 2000000                                                                                                    |
| Разрешения для SYSTEM                                                                                                    | Разрешит                                                  | Запретить                                                                                                    |
| Разрешения для SYSTEM                                                                                                    | Разрешит                                                  | Запретить                                                                                                    |
| Разрешения для SYSTEM<br>Полный доступ<br>Изменение<br>Чтение и выполнение                                                                       | Разрешит                                                  | Запретить                                                                                                    |
| Разрешения для SYSTEM<br>Полный доступ<br>Изменение<br>Чтение и выполнение<br>Список содержимого папки                                           | Paspeшит                                                  | запретить                                                                                                    |
| Разрешения для SYSTEM<br>Полный доступ<br>Изменение<br>Чтение и выполнение<br>Список содержимого папки<br>Чтение                                 | Разрешит                                                  | <ul> <li>Запретить</li> <li>С</li> <li>С</li> <li< td=""></li<></ul> |
| Разрешения для SYSTEM<br>Полный доступ<br>Изменение<br>Чтение и выполнение<br>Список содержимого папки<br>Чтение<br>Подробнее об управлении дост | Разрешит                                                  | 5 Запретить                                                                                                    |

Перейдите на вкладку Безопасность. Убедитесь, что в списке для Компьютера 2 есть имя пользователя с Компьютера 1. В противном случае создайте и добавьте имя пользователя.

Последовательно нажмите кнопки ОК > Закрыть.

| •    | Все программы |           | Безопа | сность Wir | ndows       |      |                                                                   |
|------|---------------|-----------|--------|------------|-------------|------|-------------------------------------------------------------------|
| Нача | ть поиск      | م         | ×      |            |             |      |                                                                   |
|      |               | 🛃 Система |        | Отключен   | ие текущего | сеан | са. Можно вновь подключиться к этому сеансу при выполнении входа. |

Выберите Пуск > Отключить.

## Действие 4

Начните сеанс на Компьютере 2.

Выберите Пуск > Панель управления > Система > Настройка удаленного доступа.

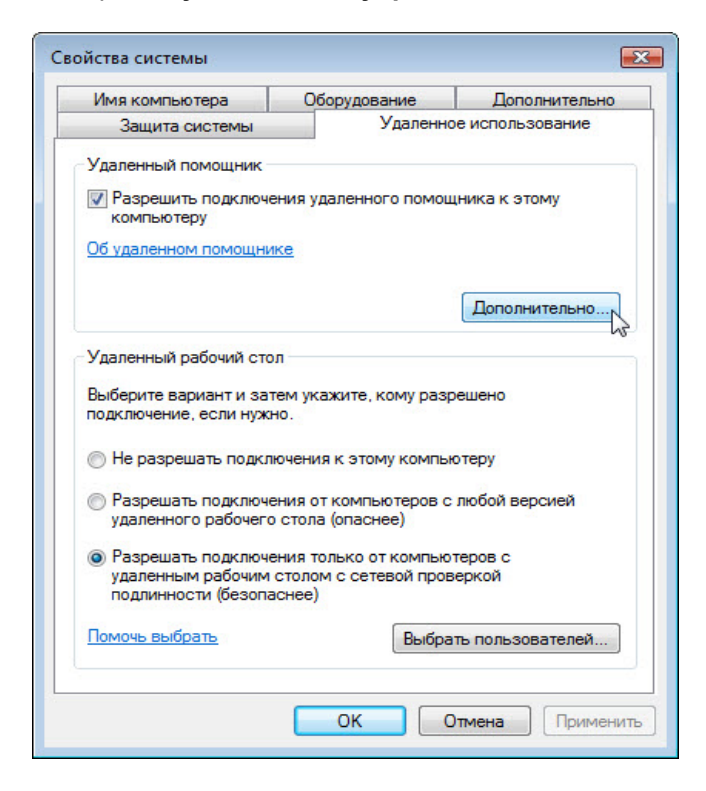

Обратите внимание, что компонент «Удаленный помощник» активирован по умолчанию.

Нажмите кнопку Дополнительно.

Откроется окно «Параметры удаленного помощника».

| араметры у                         | даленного помощ                                                                              | ника                                                       | ×                   |
|------------------------------------|----------------------------------------------------------------------------------------------|------------------------------------------------------------|---------------------|
| Можно огр<br>компьютер             | аничить время испол<br>е.                                                                    | пьзования удаленного помо                                  | ощника на этом      |
| Удаленно                           | е управление                                                                                 |                                                            |                     |
| 🔽 Pas                              | решить удаленное у                                                                           | правление этим компьютер                                   | юм                  |
| Задайт<br>может<br>1<br>Vin<br>Win | е предельный срок,<br>оставаться открыть<br>ч.<br>цавать приглашения<br>dows Vista или новее | в течение которого пригла<br>м<br>только для компьютеров о | шение<br>с системой |

Убедитесь, что установлен флажок **Разрешить удалённое управление этим компьютером**, установите для приглашения значение **1 ч.**, установите флажок **Создавать приглашения только для компьютеров с системой Windows Vista или новее** и нажмите кнопку **ОК**.

Когда откроется окно «Свойства системы», нажмите кнопку Применить.

## Действие 5

На Компьютере 2 выберите Пуск > Все программы > Обслуживание > Удаленный помощник Windows.

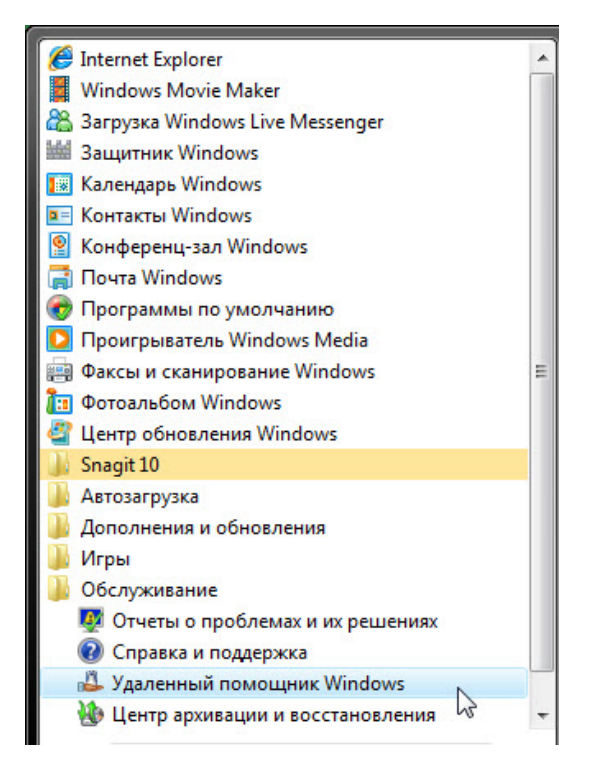

Появится окно «Запросить или предложить помощь?».

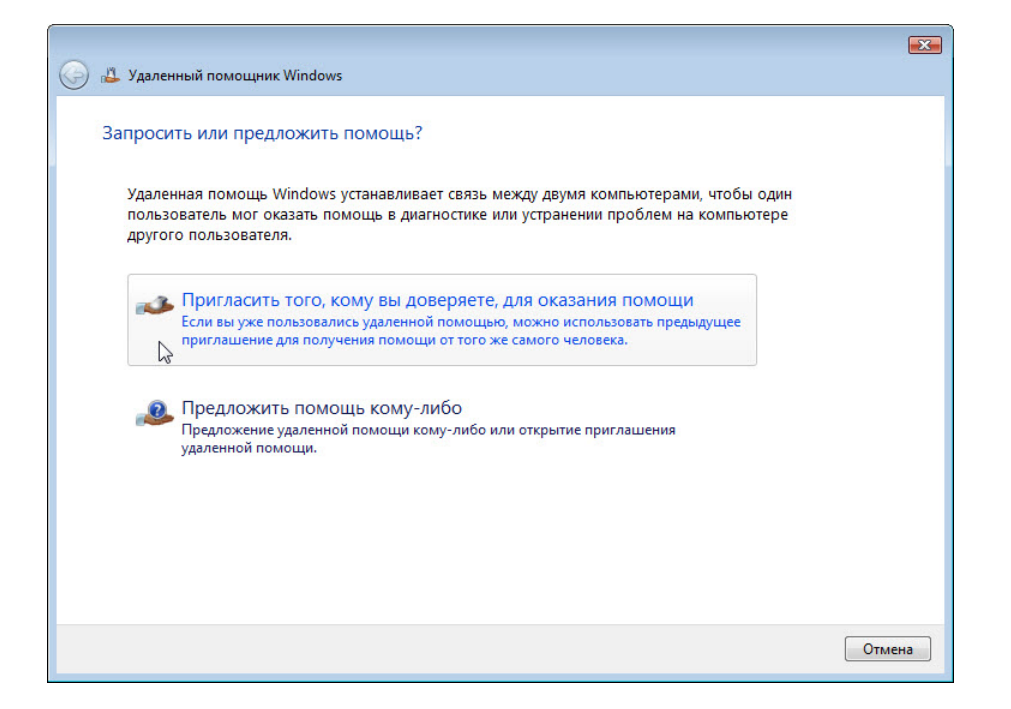

#### Выберите Пригласить того, кому вы доверяете, для оказания помощи.

Появится окно «Каким образом пригласить кого-нибудь на помощь?».

| <b>(</b> | удаленный помощник Windows                                                                                                    | × |
|----------|----------------------------------------------------------------------------------------------------|---|
| к        | аким образом пригласить кого-нибудь на помощь?                                                                                                    |   |
|          | Можно пригласить опытного пользователя, которому вы доверяете, подключиться к вашему компьютеру и помочь вам. <u>Как работает удаленная помощь?</u> |   |
|          | Пригласить по электронной почте<br>Если программа электронной почты еще не<br>настроена, то будет запущен процесс настройки.                        |   |
|          | Сохранить приглашение как файл<br>Если вы пользуетесь электронной почтой через<br>веб-узел, применяйте этот способ.                                 |   |
|          |                                                                                                    |   |
|          | Отмена                                                                                                    |   |

#### Какими способами можно связаться с помощником?

#### Выберите Сохранить приглашение как файл.

Появится окно «Сохранить приглашение как файл».

|                                                                                                    | ×  |
|----------------------------------------------------------------------------------------------------|----|
| 🚱 🤷 Удаленный помощник Windows                                                                                                    |    |
| Сохранить приглашение как файл                                                                                                    |    |
| Сохранив файл приглашения, отправьте его помощнику - либо по электронной почте,<br>либо на дискете, съемном накопителе или через сетевую общую папку.                      |    |
| Вы должны предоставить этот пароль приглашаемому лицу лично или по телефону.<br>Помощник будет его использовать для подключения к вашему компьютеру.                       |    |
| Введите путь и имя файла:                                                                                                    |    |
| C:\Users\RU\Desktop\Invitation.msrcincident                                                                                                    |    |
| Пароль (не менее 6 знаков):                                                                                                    |    |
| Подтверждение пароля:                                                                                                    |    |
| Внимание! Удаленный помощник для работы должен иметь возможность связи через<br>брандмауэр.<br>Как узнать, имеет ли удаленный помощник возможность связи через брандмаузр? |    |
| Готово Отме                                                                                                    | на |

Нажмите кнопку Обзор.

Найдите общую папку "Remote Permission" (Разрешение удалённого доступа) и назовите файл Invitation to Computer1 (Приглашение на Компьютер 1).

| 🐣 Сохранить как   |       |              |                    |                |           | ×             |
|-------------------|-------|--------------|--------------------|----------------|-----------|---------------|
|                   | emote | Permission   | 2                  | 🕶 🍫 Пои        | іск       | م             |
| 🎍 Упорядочить 🔻   |       | Виды 🔻 📘     | Новая папка        | _              | _         | 0             |
| Избранные ссылки  |       | Имя          | Дата изменения     | Тип            | Размер    |               |
| 归 Недавние места  |       |              | Эта                | а папка пуста. | •         |               |
| 📃 Рабочий стол    |       |              |                    |                |           |               |
| 👰 Компьютер       |       |              |                    |                |           |               |
| 📗 Документы       |       |              |                    |                |           |               |
| 📔 Изображения     |       |              |                    |                |           |               |
| 🚯 Музыка          |       |              |                    |                |           |               |
| Подробнее »       |       |              |                    |                |           |               |
| Папки             | ^     |              |                    |                |           |               |
| <u>И</u> мя файла | Invit | ation to Com | puter1             |                |           | -             |
| <u>Т</u> ип файла | Приг  | лашения уда  | аленного помощника | (*.msrcIncider | nt)       | •             |
| 🔿 Скрыть папки    |       |              |                    |                | Сохранить | <b>Этмена</b> |

Какой тип расширения у файла?

Нажмите кнопку Сохранить.

| 0 | Идаленный помощник Windows<br>Сохранить приглашение как файл                                                                                                    |    |
|---|----------------------------------------------------------------------------------------------------|----|
|   | Сохранив файл приглашения, отправьте его помощнику - либо по электронной почте,<br>либо на дискете, съемном накопителе или через сетевую общую папку.<br>Вы должны предоставить этот пароль приглашаемому лицу лично или по телефону. |    |
|   | Помощник будет его использовать для подключения к вашему компьютеру.<br>Введите путь и имя файла:<br>r2\Desktop\Remote Permission\Invitation to Computer1.msrcIncident                                                                |    |
|   | Пароль (не менее 6 знаков):                                                                                                    |    |
|   | Подтверждение пароля:                                                                                                    |    |
|   | Внимание! Удаленный помощник для работы должен иметь возможность связи через<br>брандмауэр.<br><u>Как узнать, имеет ли удаленный помощник возможность связи через брандмауэр?</u>                                                     |    |
|   | Готово Стме                                                                                                    | на |

Когда появится окно «Сохранить приглашение как файл», введите пароль **HelpMe** и подтвердите пароль **HelpMe**. Нажмите кнопку **Готово**.

| 📣 Удален | ный помощник Windows    |               |                    |                |         |  |
|----------|-------------------------|---------------|--------------------|----------------|---------|--|
| Ожида    | ание входящего подкл    | ючения        |                    |                |         |  |
|          |                         |               |                    |                |         |  |
| 5        |                         | 00            | <b>(</b>           | 2              | ?       |  |
| Отмена   | Прекратить общий доступ | Приостановить | Параметры Разговор | Отправить файл | Справка |  |

Когда появится окно «Ожидание входящего подключения», нажмите кнопку Параметры.

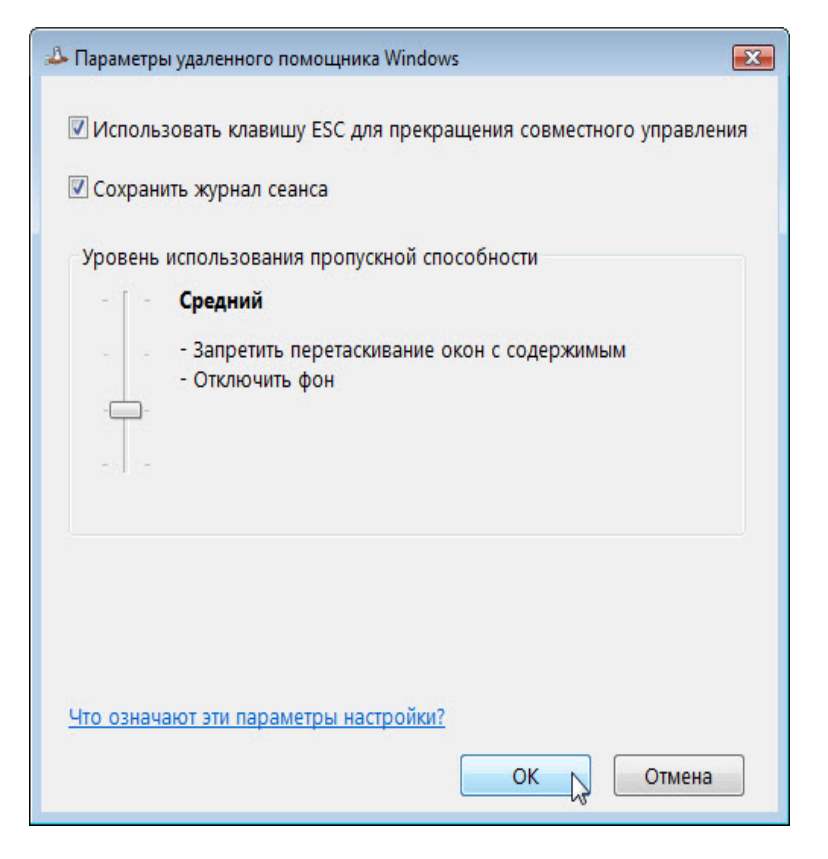

Какую клавишу нужно нажать для прекращения совместного управления?

Какие функции отключены при среднем уровне использования пропускной способности?

Нажмите кнопку ОК.

### Действие 6

На Компьютере 1 выберите Пуск > Сеть и дважды щёлкните Computer2 (Компьютер 2).

|                                                                                     |                                                                                                    |                                                               |                        | - • •        |  |  |  |
|-------------------------------------------------------------------------------------|----------------------------------------------------------------------------------------------------|---------------------------------------------------------------|------------------------|--------------|--|--|--|
| 🕞 🗢 🖳 ד Сеть 🕨                                                                      |                                                                                                    | - ×                                                           | Поиск                  | ٩            |  |  |  |
| 🎍 Упорядочить 👻 🚍 Виды 👻 🙀 Центр управления сетями и общим доступом ᠉ 🕜             |                                                                                                    |                                                               |                        |              |  |  |  |
| Избранные ссылки                                                                    | Имя                                                                                                    | Категория                                                     | Рабочая группа         | Место в сети |  |  |  |
| Документы<br>Изображения                                                            | Call of the second second seco | OMPUTER2                                                      |                        |              |  |  |  |
| <ul> <li>Музыка</li> <li>Недавно измененн</li> <li>Поиски</li> <li>Общие</li> </ul> |                                                                                                    | Подключение к                                                 | Computer2              | ? 💌          |  |  |  |
|                                                                                     |                                                                                                    | Подключение к COMPUTER2<br>Подьзователь: 😰 John_Computer1 🗸 🔤 |                        |              |  |  |  |
|                                                                                     |                                                                                                    | Цароль:                                                       | Со <u>х</u> ранить пар | юль          |  |  |  |
|                                                                                     |                                                                                                    |                                                               | ОК                     | Отмена       |  |  |  |
| Парии                                                                               |                                                                                                    |                                                               |                        |              |  |  |  |
|                                                                                     |                                                                                                    | K                                                             |                        | <i></i>      |  |  |  |
|                                                                                     | Катего<br>Рабочая гру<br>Место в о                                                                                                    | рии: Компьютер<br>/ппа: WORKGROUF<br>сети: Сеть 2             | )                      |              |  |  |  |

Начните сеанс с учётной записью пользователя с Компьютера 1. Дважды щёлкните папку **Remote Permission** (Разрешение удалённого доступа) на Компьютере 2.

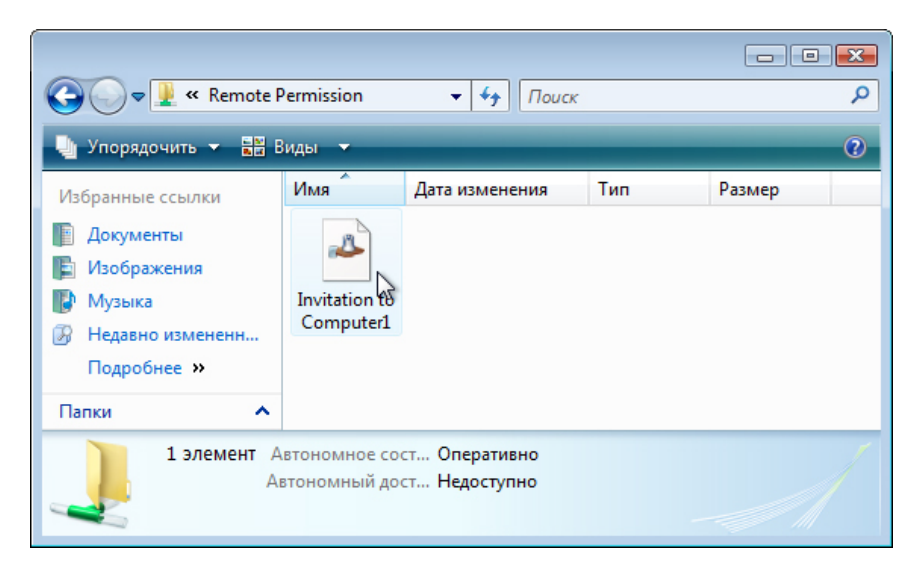

Дважды щёлкните файл Invitation to Computer1 (Приглашение на Компьютер 1).

Откроется окно «Удаленный помощник Windows».

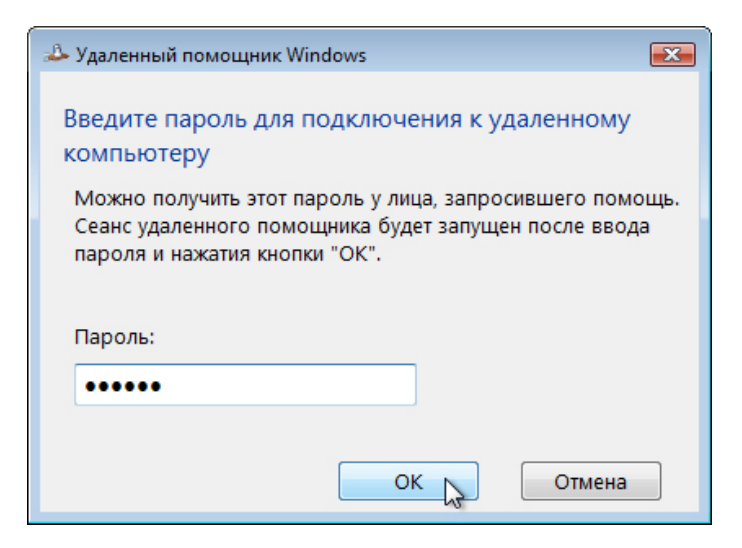

Введите пароль НеірМе.

Нажмите кнопку ОК.

## Действие 7

На Компьютере 2 нажмите кнопку Да, чтобы разрешить доступ к компьютеру.

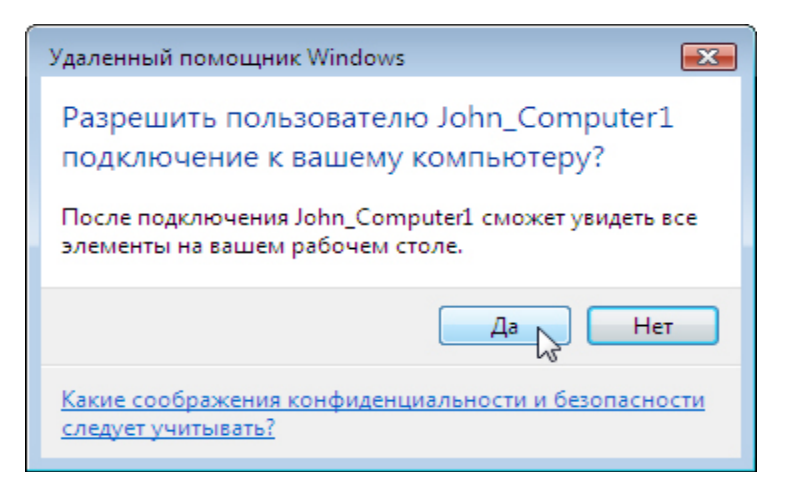

Активируйте окно Удаленный помощник Windows – вам помогает John\_Computer1, выбрав его.

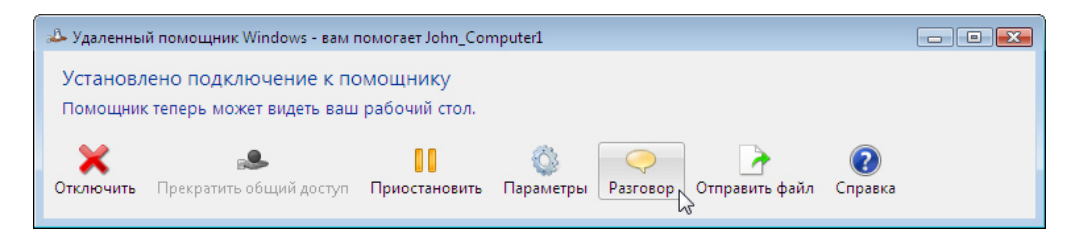

Выберите Разговор.

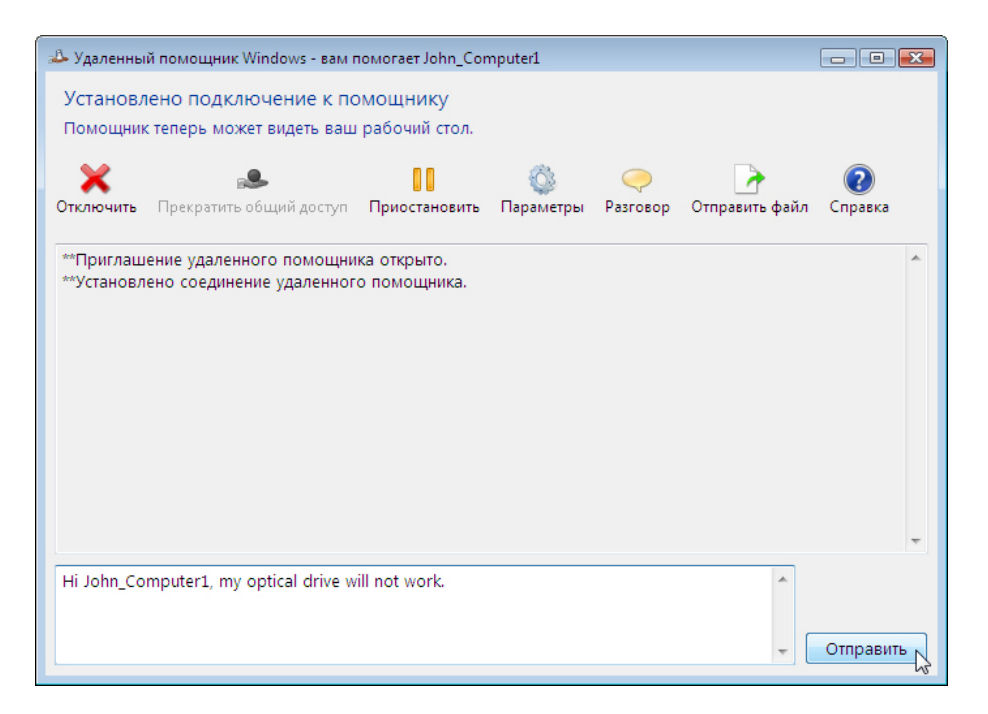

В поле разговора введите Hi John\_Computer1, my optical drive will not work (Здравствуйте, John\_Computer1, мой оптический диск не работает). Нажмите кнопку Отправить.

## Действие 8

На Компьютере 1 в главном меню удаленного помощника Windows нажмите кнопку **Запросить** управление.

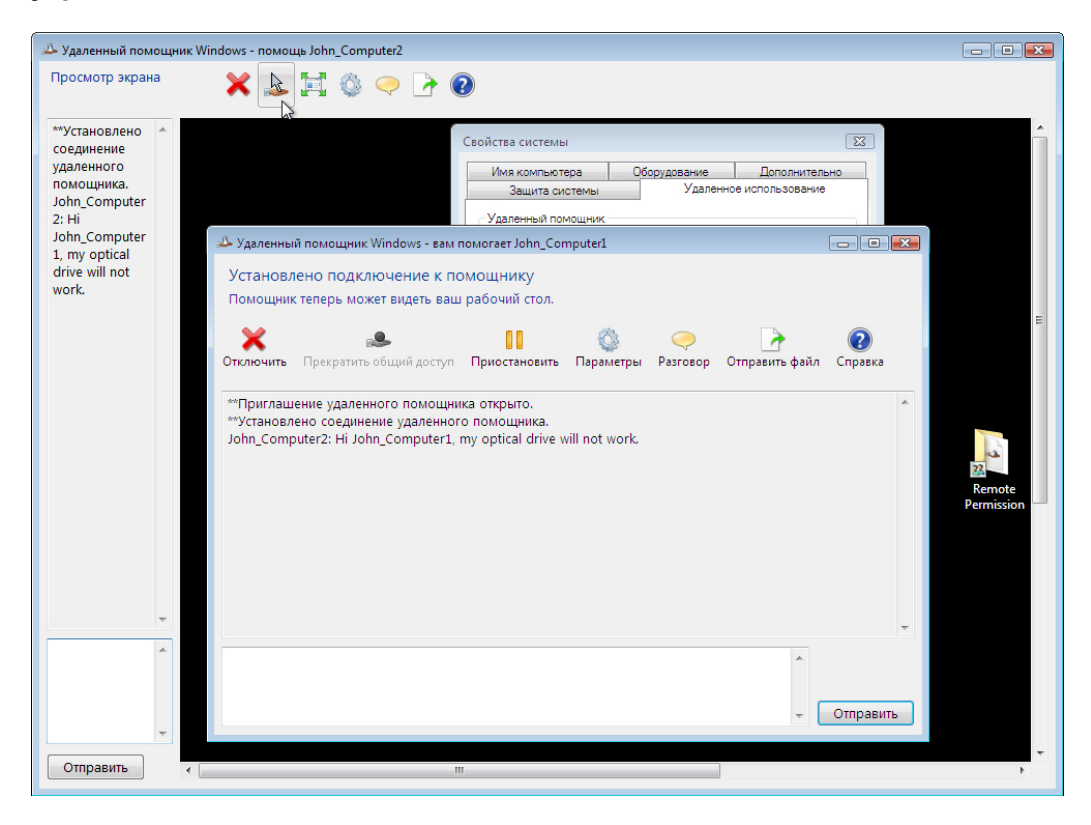

## Действие 9

На Компьютере 2 установите флажок **Позволить John\_Computer1 отвечать на запросы службы** контроля учётных записей.

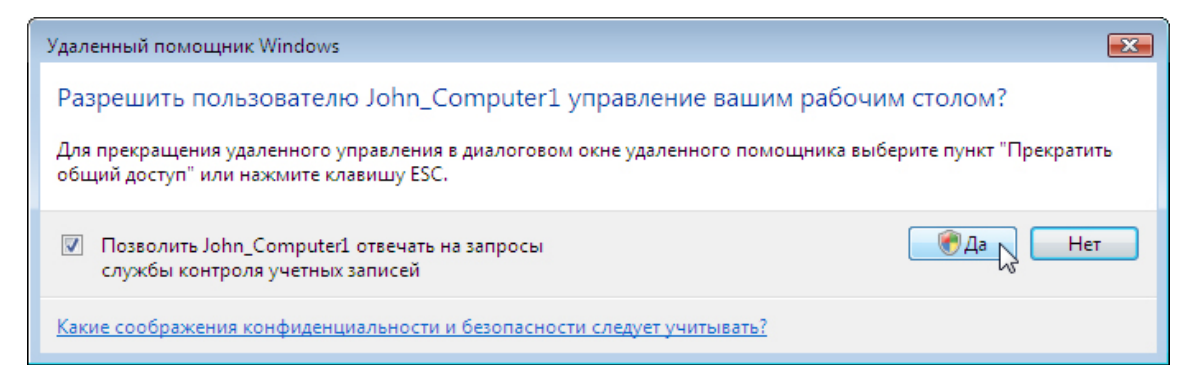

Нажмите кнопку Да.

# Действие 10

На Компьютере 1 выберите окно «Свойства системы» для Компьютера 2.

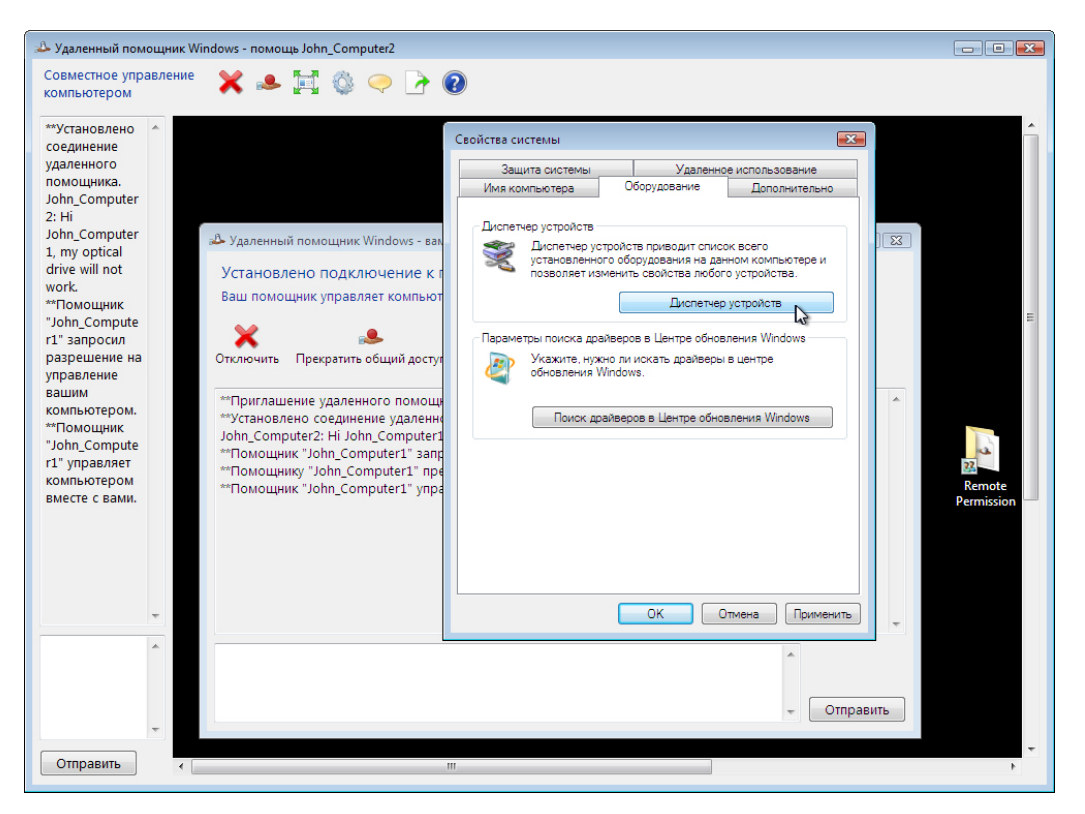

**Примечание.** Если окно «Свойства системы» для Компьютера 2 закрыто, откройте его, прежде чем продолжить.

Перейдите на вкладку Оборудование и выберите Диспетчер устройств.

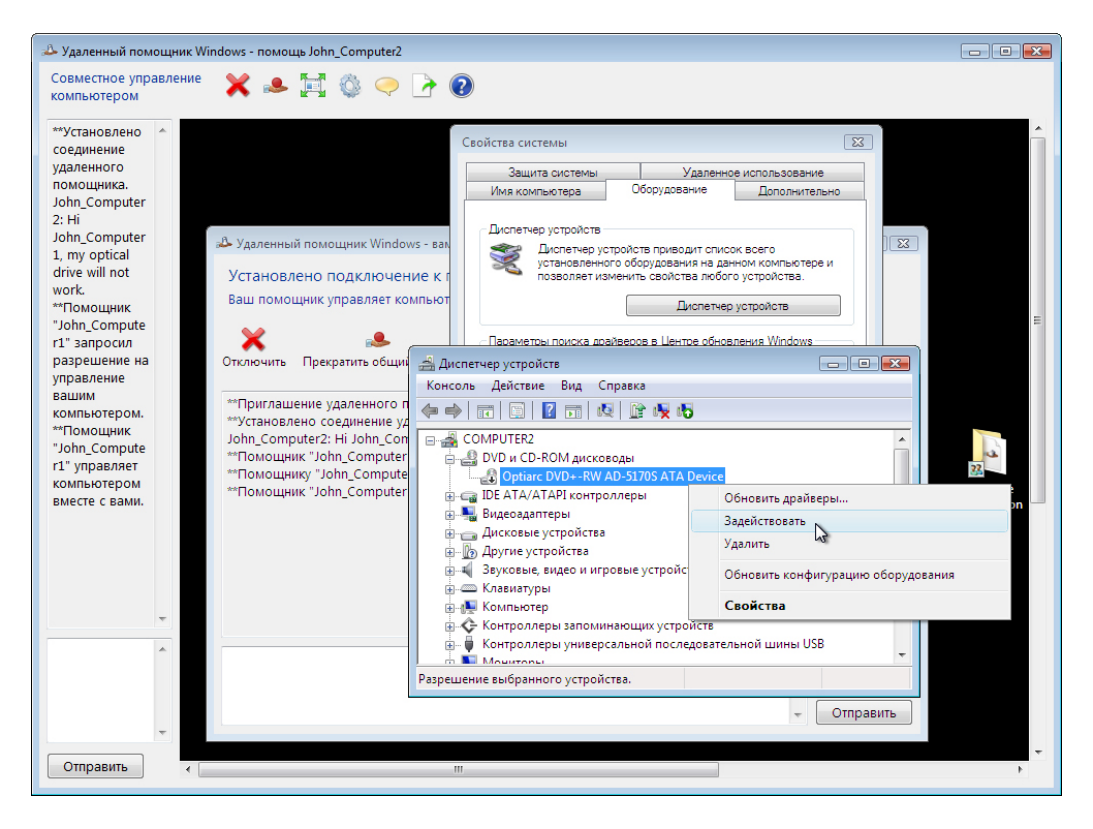

Правой кнопкой мыши щёлкните оптический диск, отмеченный чёрной стрелкой вниз. Выберите Включить.

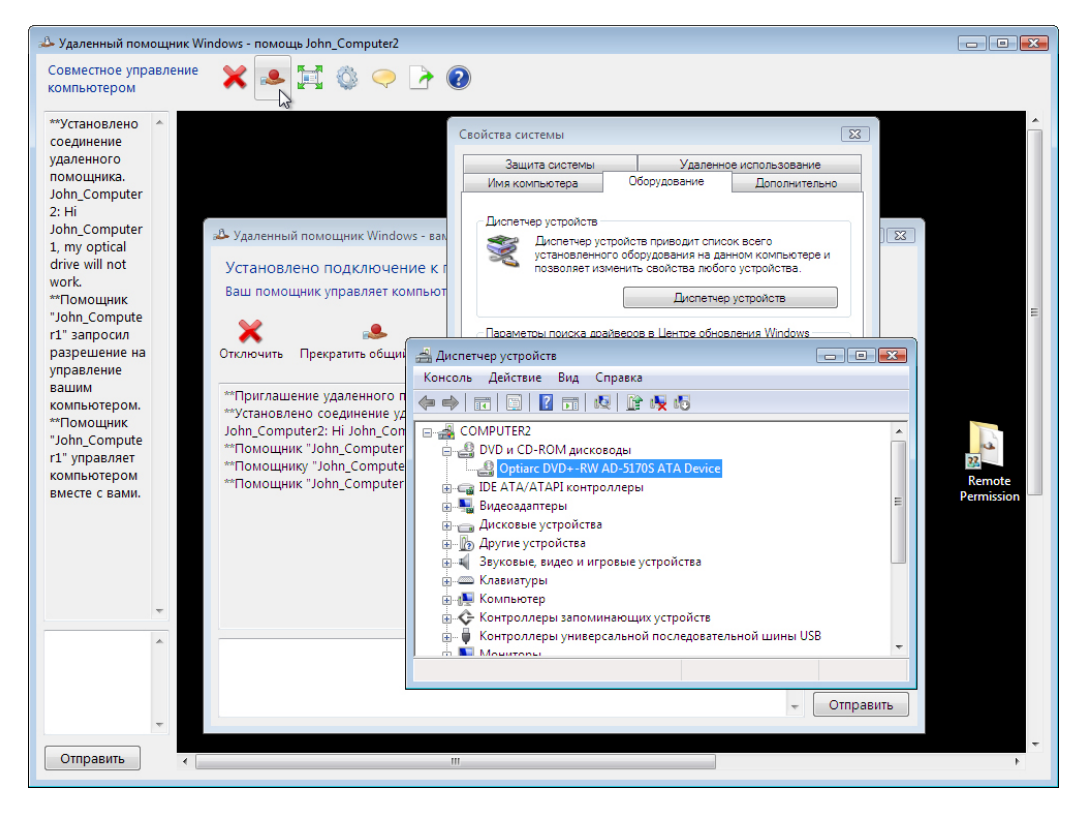

В главном меню удаленного помощника Windows нажмите кнопку Прекратить общий доступ.

| 📣 Удаленный помощник Win                                                                                             | ndows - помощь John_Computer2                                                                                                    | - • •                |
|----------------------------------------------------------------------------------------------------|----------------------------------------------------------------------------------------------------|----------------------|
| Совместное управление компьютером                                                                                    |                                                                                                    |                      |
| **Установлено<br>соединение<br>удаленного<br>помощника.<br>John_Computer<br>2: Hi                                    | Свойства системы Удаленное использование<br>Имя компьютера Оборудование Дополнительно                                                                                                    |                      |
| John_Computer<br>1, my optical                                                                                       | 🕹 Удаленный помощник Windows - вам помогает John_Computer1 🕞 💷 💌                                                                                                    |                      |
| drive will not<br>work.                                                                                              | Установлено подключение к помощнику<br>Ваш помощник управляет компьютером вместе с вами.                                                                                                    |                      |
| ~1 юмощник<br>"John_Compute<br>r1" запросил<br>разрешение на<br>управление                                           | <ul> <li>В С С К С К С К С К С К С К С К С К С К</li></ul>                                                                                                    |                      |
| управление<br>вашим<br>компьютером.<br>**Помощник<br>"John_Compute<br>r1" управляет<br>компьютером<br>вместе с вами. | **Приглашение удаленного помощника открыто.<br>**Установлено соединение удаленного помощника.<br>John_Computer2: Hi John_Computer1, my optical drive will not work.<br>**Помощнику "John_Computer1" предоставлено разрешение на управление вашим компьютером.<br>**Помощнику "John_Computer1" предоставлено разрешение на управление вашим компьютером.<br>**Помощнику "John_Computer1" управляет компьютером вместе с вами. | Remote<br>Permission |
| ÷                                                                                                    | ~ Отправить                                                                                                    |                      |
| Отправить                                                                                                    | m                                                                                                    | •<br>•               |

В главном меню удаленного помощника Windows нажмите кнопку Отключить.

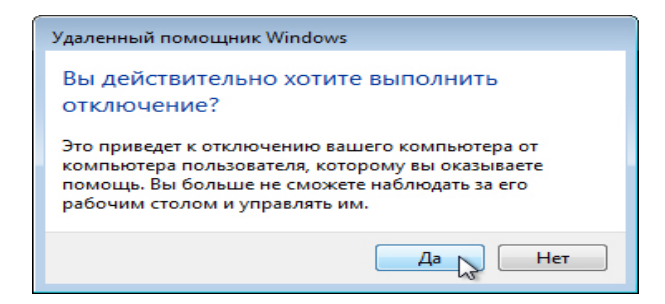

Нажмите кнопку Да.

Закройте все открытые окна и выйдите из системы на Компьютере 1.

# Действие 11

На Компьютере 2 нажмите кнопку Да.

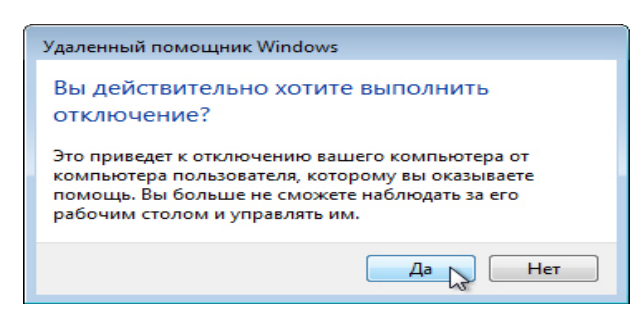

Щёлкните Диспетчер устройств, чтобы активировать его.

| 🚔 Диспетчер устройств                                     | - • × |  |  |
|-----------------------------------------------------------|-------|--|--|
| Консоль Действие Вид Справка                              |       |  |  |
|                                                           |       |  |  |
| E-A COMPUTER2                                             | *     |  |  |
| 🚊 🛃 DVD и CD-ROM дисководы                                |       |  |  |
| Optiarc DVD+-RW AD-5170S ATA Device                       |       |  |  |
| 🗄 🕁 IDE АТА/АТАРІ контроллеры                             |       |  |  |
| 🖶 📲 Видеоадаптеры                                         |       |  |  |
| 🛓 👝 Дисковые устройства                                   |       |  |  |
| 🛓 🗓 Другие устройства                                     | =     |  |  |
| 🛓 🚛 Звуковые, видео и игровые устройства                  |       |  |  |
| і́в Клавиатуры                                            |       |  |  |
| 🖶 🚛 Компьютер                                             |       |  |  |
| 🗄 💠 Контроллеры запоминающих устройств                    |       |  |  |
| 🚋 🖷 🗣 Контроллеры универсальной последовательной шины USB |       |  |  |
| 🛓 🚋 🛄 Мониторы                                            |       |  |  |
| 🚋 🖞 Мыши и иные указывающие устройства                    |       |  |  |
| і Порты (COM и LPT)                                       |       |  |  |
| 🍦 🛄 Процессоры                                            | -     |  |  |
|                                                           |       |  |  |

Отмечен ли оптический диск чёрной стрелкой?

Закройте окно диспетчера устройств и окно «Удаленный помощник Windows».

Удалите папку «Разрешение удаленного доступа».

Выберите окно «Свойства системы». Установите флажок **Не разрешать подключения к этому** компьютеру и нажмите кнопку «ОК».

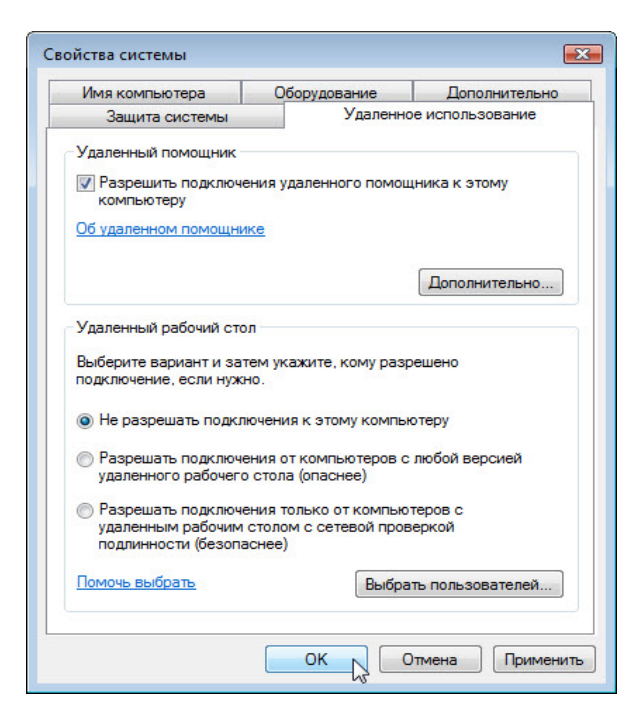

Закончите сеанс на Компьютере 2.